## キャッシュクリア方法について

電子入札システムの操作中にエラーが発生する場合、Internet Explorerのキャッシュに 不整合が発生している可能性がありますので、以下の手順でクリアし、再度、同様の操作 を実行願います。

## Internet Explorerのキャッシュクリア

Step 1

以下のどちらかの手順で、「Internet Explorer」の「インターネットオプション」を 開いてください。

A. メニューバーから「ツール」を選択し、「インターネットオプション」を開きます。

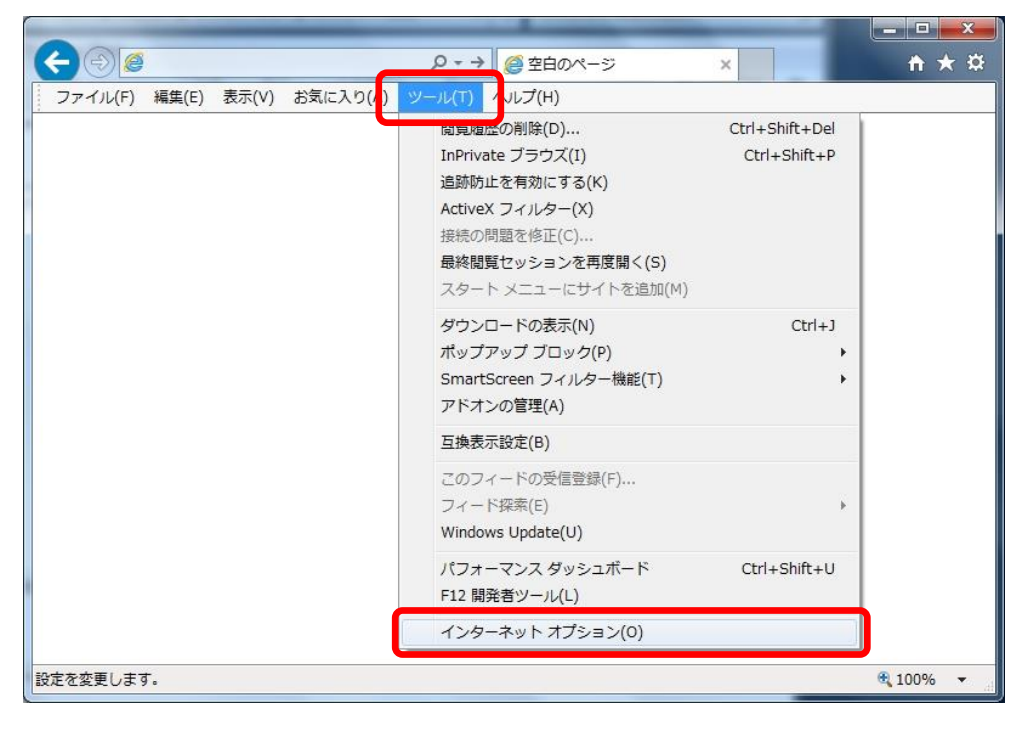

SuperCALS 電子調達 電子入札 V3

Copyright 2011–2020 FUJITSU LIMITED. FUJITSUCONFIDENTIAL. B. 歯車アイコンから「インターネットオプション」を開きます。

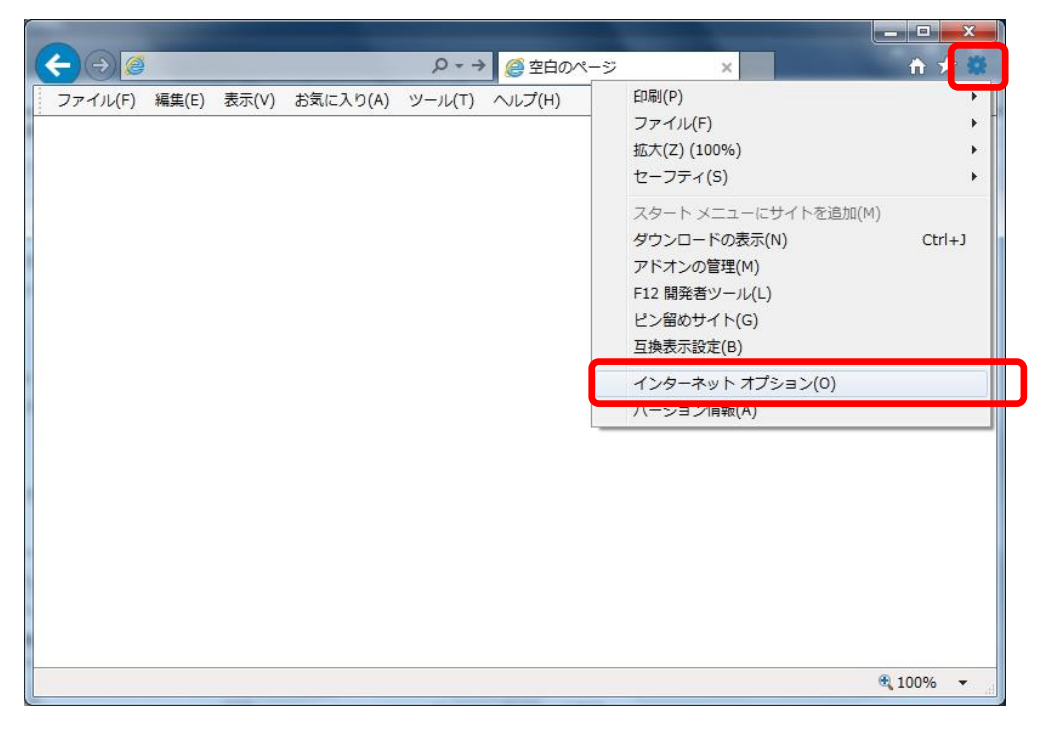

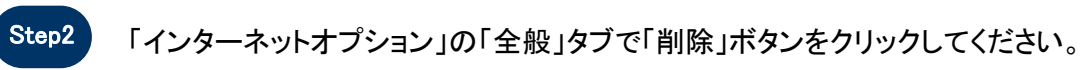

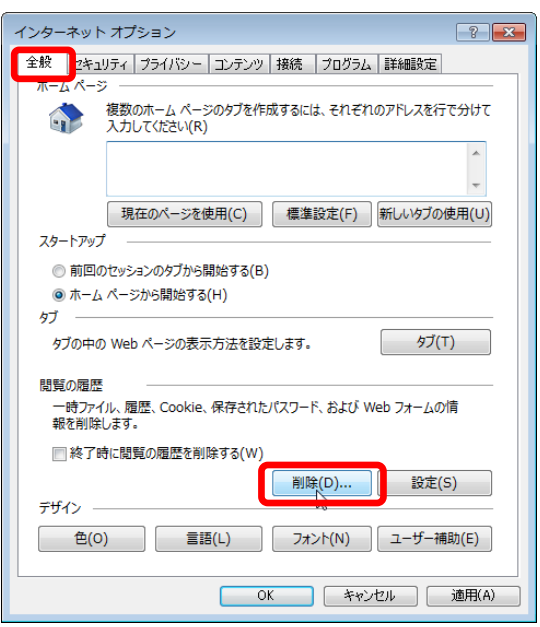

SuperCALS 電子調達 電子入札 V3

Copyright 2011–2020 FUJITSU LIMITED. FUJITSUCONFIDENTIAL.

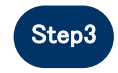

「インターネットー時ファイルおよびWebサイトのファイル」と「クッキーとWebサイト データ」をチェックし、「削除」ボタンをクリックしてください。

## 

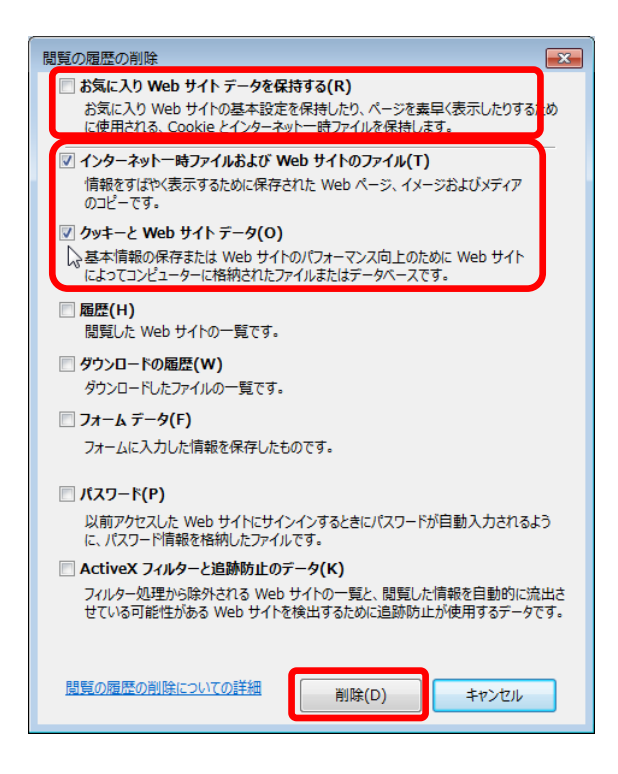

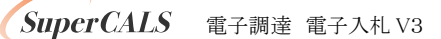

Copyright 2011–2020 FUJITSU LIMITED. FUJITSUCONFIDENTIAL.